## INSTRUCTIONS FOR PARENTS AND PUPILS

## How to use Oxford Owl Reading

Please help your child to follow these steps so they can access this learning tool.

- Visit http://www.oxfordowl.co.uk/login
- Click on students
- Click School
- >Enter the class name
- >Enter password
- Click Log In
- Click on Oxford Owl eBook Library
- You can then select levels and scroll down and click on the book band you are reading.
- > Or you can select your age group too.
- Click on a book
- >Then click Read the eBook
- If you require any support accessing Oxford Owl Reading, please email <u>learning@wembleyprimary.brent.sch.uk</u> and we will get back to you as soon as we can.